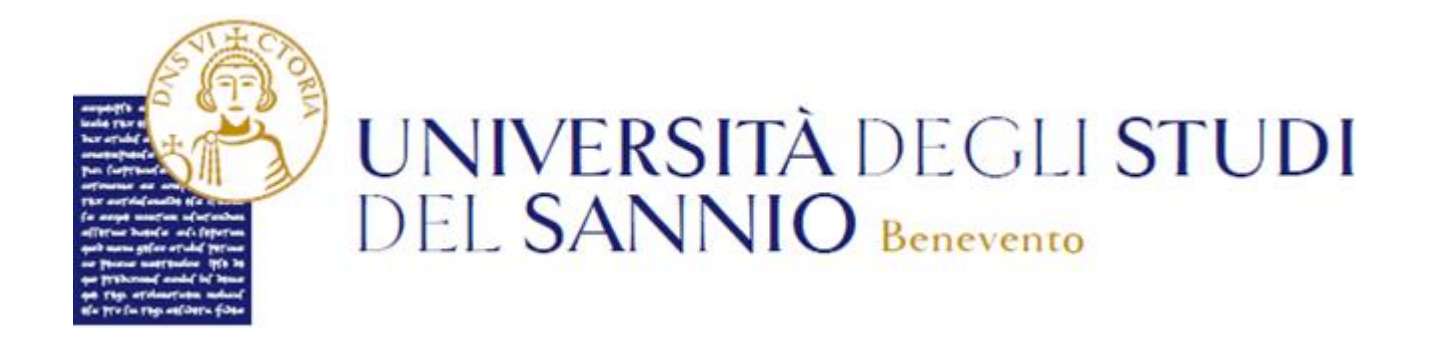

# Guida all'iscrizione ai Master

## Sommario

| Iscrizione ai MASTER | 1 |
|----------------------|---|
|----------------------|---|

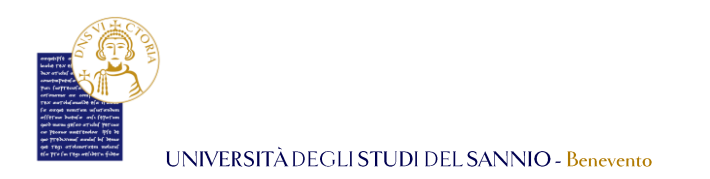

### Iscrizione ai MASTER

Completata la registrazione al portale dei servizi online *Esse3 ( la procedura di registrazione è consultabile sul sito di Ateneo, al link <u>https://www.unisannio.it/it/studente/futuro-studente/info</u>), sarà possibile procedere con la preiscrizione, collegandoti al seguente indirizzo: <u>https://unisannio.esse3.cineca.it/Home.do</u>* 

Per accedere clicca su "Login" del menu di sinistra:

| UNIVERSITÀ DEC<br>DEL SANNIO Be                                                                                       | GLI <b>STUDI</b><br>nevento                                                                                                    | Servizi online                                                                                                    | MERU |
|----------------------------------------------------------------------------------------------------|----------------------------------------------------------------------------------------------------|----------------------------------------------------------------------------------------------------|------|
| Login     Registracione     Student/Dottorandi     Registracione con SPID     Authorization code from Access     Code | Portale di ateneo<br>Val al portale di ateneo                                                                                                    | Tasse e borse di studio<br>Diritto allo studio e borse di studio, Tasse                                                                                           |      |
| Recupero Password                                                                                                    | Guide online                                                                                                    | Laurea e post-laurea                                                                                                    |      |
| Menù di accesso<br>Se sei già iscritto accedi<br>tramite il LOGIN                                                     | Strutture, Corsi di laurea, Master di primo livello, Master di<br>secondo livello, Scuole di specializzazione, Dottorati                                 | Stage e tirocini. Calendario appelli di laurea, Alta formazione.<br>Esami di stato, Alumni. Almat.aurea                                                           |      |
| Futuro Studente                                                                                                    | Lezioni ed esami                                                                                                    | Lavoro                                                                                                    |      |
| Studente                                                                                                    | Insegnamenti, programmi e orari, Docenti e ricevimento,                                                                                                  | Stage e tirocini post lauream, Offerte di lavoro, Dati su impiego                                                                                                 |      |
| Laureato<br>Docente                                                                                                   | Materiale didattico e dispense. Valutazione della didattica da<br>parte dello studente, Calendario appelli, Prenotazione appelli,<br>Consultazione esiti | del laureati                                                                                                    |      |
|                                                                                                    |                                                                                                    | Servizi                                                                                                    |      |
|                                                                                                    | Orientamento e ammissione                                                                                                    | Orientamento, Servizio alloggi, Servizi abitativi, Servizi di                                                                                                    |      |
|                                                                                                    | Orientamento, Immatricolazione e preiscrizione, Prove di<br>accertamento delle conoscenze di base                                                        | ristorazione. Servizi per gli studenti con esgenze speciali.<br>Supporto alla didattica e Tutorato. Servizio di ascolto e counseling                              |      |
|                                                                                                    | Segreteria<br>Oran segreterie. Certificazioni. Modulistica e autocertificazioni.<br>Scadenze. Immutricolazione                                           | Attività extracurriculari e ricreative<br>Corsi di lingua, Corsi ECDL, Attrezzature sportive, Attività gestite<br>dagli studenti. Coro, Associazioni studentesche |      |

Nella pagina successiva, si può completare l'operazione di login in due modi:

- 1. inserire le credenziali rilasciate al momento della registrazione al portale e cliccando sul pulsante **"ACCEDI"**;
- 2. utilizzare le proprie credenziali SPID cliccando sul pulsante **"Entra con SPID"**, seguendo la procedura guidata.

| Ø                                                                                       | UNIVERSITÀ DEGLI STUDI<br>DEL SANNIO Benevento                                                                                                    |
|-----------------------------------------------------------------------------------------|----------------------------------------------------------------------------------------------------|
| Inserire nome                                                                           | utente e password                                                                                                    |
| Un servizio ha richiesto<br>Per gli utenti in possesso<br>Accedi a <b>sp-esse3-unis</b> | Lauentaansen 5 proga di isaante la proper ordenzial nela machete di login sottatante.<br>di accentaat 190 gi subaki valtaane anche tale modalità di valenseasone, discando sull'apposito bottone. Resta comunque valida anche la modalità con "Nome valene" e "Passivord".<br>annio preproduenza la                                                                                                    |
| Nome utente Password ACCEDE Entra con SP                                                | • Rest parameter interest<br>• Rest parameter interest<br>• Rest parameter inte |
|                                                                                         | Université degli Studi del Serveri di Recensori - Pasca Guarrati (2100 Barrawste (PASY 704, C111405020)<br>Transmissi de principal<br>Transmissi de principal<br>Transmissi de principal (2000)                                                                                                    |

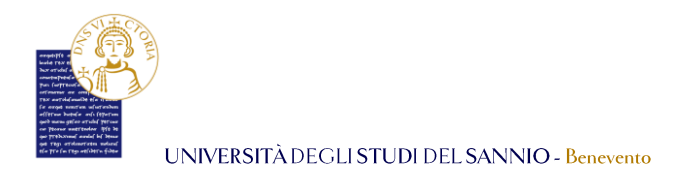

Entrambe le opzioni di login consentono di accedere nella pagina di "Benvenuto" dove sono riepilogate le informazioni dell'utente:

| UNIVERSITÀ DE<br>DEL SANNIO B | GLI <b>STUDI</b><br>mevento |                     | Servizi online |
|-------------------------------|-----------------------------|---------------------|----------------|
| enti Registrati - Be          | nvenuto NOME COGNOME        |                     |                |
| ersonali                      |                             | Nascondi dettagli 🐨 |                |
|                               |                             |                     |                |
| inome<br>I                    | 1000000 n. 10, 100000       |                     |                |
| n.                            |                             | 🗑 modifica          |                |
|                               | XXXXXXXX n. XX, XXXXXXXX    |                     |                |
|                               |                             | 🗑 modifica          |                |
| di fatturazione               |                             | Pf. matter          |                |
|                               | nomecognome@email.com       | e modifica          |                |
|                               |                             | 🕈 modifica          |                |
| lteneo                        | nome.cognome@unisannio.it   |                     |                |
| re                            | +39 1234567890              |                     |                |
|                               |                             | 🗑 modifica          |                |

Per procedere con l'iscrizione al Master, cliccare sul tasto "**Menu**", in alto a destra, e scegliere la voce "**Segreteria**":

| UNIVERSITÀ DEGLI STUDI<br>DEL SANNIO Benevento  |                     | Serviz | zi online | ita eng<br>Nome Cognome  | 2 |
|-------------------------------------------------|---------------------|--------|-----------|--------------------------|---|
| Area Utenti Registrati - Benvenuto NOME COGNOME |                     |        |           | Area Riservata<br>Logout |   |
| Dati Personali                                  | Nascondi dettagli 🔻 |        |           |                          | > |
|                                                 |                     |        | ->        | Segreteria               | > |
| Foto                                            |                     |        |           |                          | > |
|                                                 |                     |        |           |                          |   |

#### Selezionare "Iscrizione ai Corsi NON a numero chiuso":

| UNIVERSITÀ DEGLI STUDI<br>DEL SANNIO Benevento |                     | Servizi online | ita eng<br>NOME COGNOME                                       |
|------------------------------------------------|---------------------|----------------|---------------------------------------------------------------|
| Area Utenti Registrati - Benvenuto NOME COGNOM | E                   |                | Logout                                                        |
| Dati Personali                                 | Nascondi dettagli 👻 |                | < Segreteria                                                  |
|                                                |                     | •              | Iscrizione al TEST di Ingresso per i Corsi<br>a numero chiuso |
| Poto                                           |                     |                | Iscrizione ai corsi NON a numero<br>chiuso                    |
| Nome Cognome NOME COGNOME                      |                     |                | Esami di Stato                                                |
| Residenza XXXXXXXXXXXXXXXXXXXXXXXXXXXXXXXXXXXX |                     |                | Immatricolazione                                              |
| tel:                                           |                     |                | Pagamenti                                                     |
|                                                | 📓 modifica          |                | Dichlarazione Invalidità                                      |
| Demicilie 00000000, 00<br>1000000<br>1ee:      |                     |                | Documenti di identità                                         |
|                                                |                     |                |                                                               |

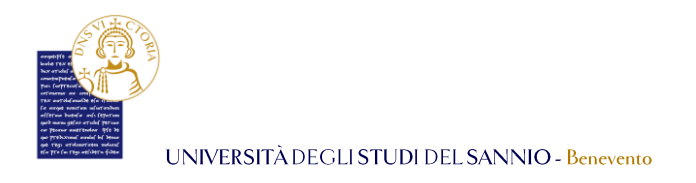

#### Nella pagina successiva cliccare su "Iscrizione Test di valutazione":

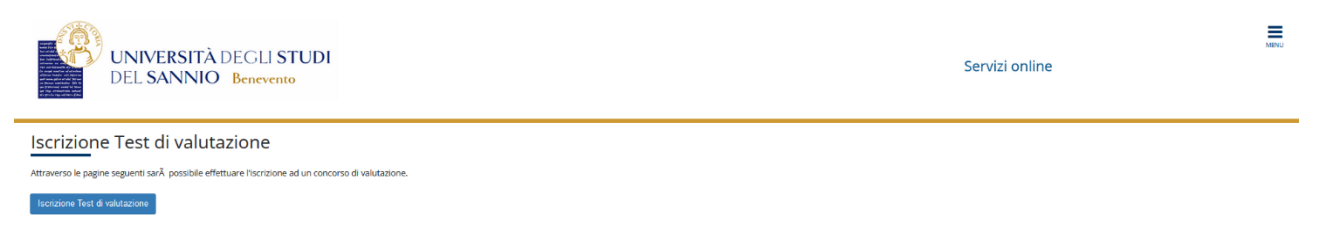

Selezionare la tipologia di Master (*Master di I livello oppure Master di II livello*) alla quale ci si vuole preiscrivere e poi cliccare sul pulsante **"Avanti"**.

In questa guida sono indicati i passi per preiscriversi al Master di I livello.

| UNIVERSITÀ DEGLI STUDI<br>DEL SANNIO Benevento                                                                                                    | line                             |
|----------------------------------------------------------------------------------------------------|----------------------------------|
| A       1       2       3       B       1        >>         Scelta tipologia corso         Selezionare la tipologia di corso al quale si intende accedere. | ∓ Legenda<br>★ Dato obbligatorio |
| Post Riforme*  Corso di Laurea Corso di Laurea Magistrale  Corso di Laurea Magistrale  Master di Frimo Livello  Master di Secondo Livello                  |                                  |
| Indietro Avanti                                                                                                    |                                  |

Selezionare, poi, nella pagina successiva, il Master di I livello al quale si è interessati:

| UNIVERSITÀ DEGLI STUDI<br>DEL SANNIO Benevento | Servizi online |                                  | MENU |
|------------------------------------------------|----------------|----------------------------------|------|
| A       1       2       3       B       1      |                | ∓ Legenda<br>★ Dato obbligatorio |      |
| Dettaglio                                      |                |                                  |      |
| M106 - GOVERNANCE E MANAGEMENT DELLO SPORT     |                |                                  |      |
| Indietro Avanti                                |                |                                  |      |

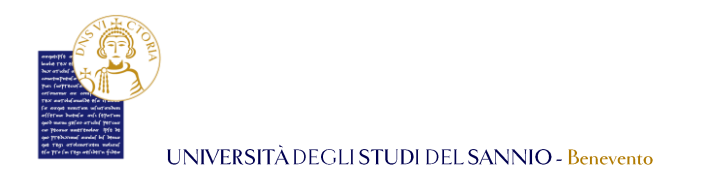

Nella pagina che si attiva, cliccando sulla relativa denominazione, sono visualizzate le informazioni generali del Master e le prove previste, come mostrato di seguito:

| UNIVE<br>DEL SA            | RSITÀ DEGLI ST<br>NNIO Benevento                                                                       | UDI                         |           | Servizi online                            | NU |
|----------------------------|----------------------------------------------------------------------------------------------------|-----------------------------|-----------|-------------------------------------------|----|
| GOVERNANCE E               | MANAGEMENT                                                                                             | DELLO SPORT                 |           |                                           |    |
|                            |                                                                                                    |                             |           |                                           |    |
| Dettaglio dei concorsi     |                                                                                                    |                             |           |                                           |    |
| PREISCRIZIONE MASTER       | I LIVELLO IN GOVERNAN                                                                                  | CE E MANAGEMENT DELLO SPORT |           |                                           | 1  |
| Anno Accademico            |                                                                                                    |                             | 2023/20   | 24                                        |    |
| Tipo Concorso              |                                                                                                    |                             | di Valuta | azione                                    |    |
| Modalità                   |                                                                                                    |                             | Prova ur  | nica                                      |    |
| Totale iscritti            |                                                                                                    |                             | 2         |                                           |    |
| Tassa d'Iscrizione         |                                                                                                    |                             | 350€      |                                           |    |
| Data Iscrizione            |                                                                                                    |                             | dal 18/1  | 0/2023 11:13 al 02/11/2023 23:59 (da web) | _  |
| Prove Previste             |                                                                                                    |                             |           |                                           |    |
| Descrizione                | Tipo                                                                                                   | Pubblicazione Esiti         |           |                                           |    |
| TITOLI                     | TITOLI Non è prevista la pubblicazione di una classifica su WEB                                        |                             |           |                                           |    |
| Dettaglio graduatorie      |                                                                                                    |                             |           |                                           |    |
| Descrizione                |                                                                                                    | Posti                       | Domande   | Data pubblicazione graduatoria            |    |
| M106 - GOVERNANCE E MANAGE | MIG6 - GOVERNANCE E MANAGEMENT DELLO SPORT 2 Non è prevista la pubblicazione di una graduatoria su WEB |                             |           |                                           |    |
|                            |                                                                                                    |                             |           |                                           |    |

Cliccando sul tasto **"Prosegui"**, si ritorna nella pagina di selezione del Master e, dopo aver selezionato il Master di interesse, cliccando **"Avanti"** si può procedere al passo successivo.

Nella pagina che si attiva, si possono verificare le informazioni relative alle scelte già effettuate:

| UNIVERSITÀ DEGLI STUDI<br>DEL SANNIO Benevento                                      | Servizi online                                                        |
|-------------------------------------------------------------------------------------|-----------------------------------------------------------------------|
| A « = 2 3 B 1 2 = »                                                                 |                                                                       |
| Conferma scelta concorso                                                            |                                                                       |
| Verificare le informazioni relative alle scelte effettuate nelle pagine precedenti. |                                                                       |
| Concorso                                                                            |                                                                       |
| Tinologia titolo di etudio                                                          | Master di Drimo i Ivallo                                              |
| Tipologia di corso                                                                  | Master di Primo Livello                                               |
| Descrizione                                                                         | PREISCRIZIONE MASTER I LIVELLO IN GOVERNANCE E MANAGEMENT DELLO SPORT |
| Indietro Conferma e prosegui                                                        |                                                                       |

Se tutte le informazioni inserite sono corrette, cliccare la voce **"Conferma e prosegui"**, altrimenti clicca su **"Indietro"** per modificare i dati.

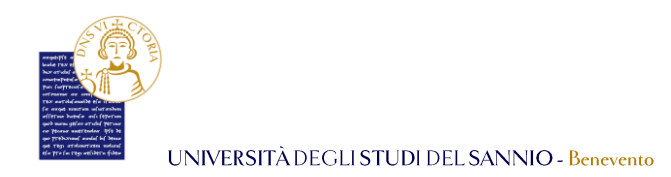

Nella fase successiva, si può indicare l'eventualmente richiesta di ausilio e si visualizzano le prove previste dal Master.

#### N.B.: Per questo Master è prevista la sola valutazione dei titoli in proprio possesso.

Cliccare su "**Avanti**" per proseguire:

| UNIVERSITÀ DEGLI STUDI<br>DEL SANNIO Benevento                                                                                                    |      |     | Servizi online |  | MENU |
|----------------------------------------------------------------------------------------------------|------|-----|----------------|--|------|
| A       G       7       C       >>>         Scelta categoria amministrativa ed ausili di invalidità         Sceglere la propria categoria amministrativa, valida per lo svolgimento del concorso di ammissione al quale ci si sta iscrivendo, ed eventualmente richiedere ausilio per invalidità.         Ausilio allo svolgimento delle prove         Richiedo l'ausilio per lo svolgimento della prova (L. 104/92 e succ. modifiche)         O SI       No |      |     |                |  |      |
| Prove previste                                                                                                    |      |     |                |  |      |
| Descrizione                                                                                                    | Data | Ora | Sede           |  |      |
| Indietro Avanti                                                                                                    |      |     |                |  |      |

Nella pagina seguente, viene proposto un riepilogo dei dati inseriti. Assicurarsi che siano corretti e cliccare su **"Conferma e prosegui"**.

| UNIVERSITÀ DEGLI STUDI<br>DEL SANNIO Benevento                                      | Servizi online                                                        | MENU |
|-------------------------------------------------------------------------------------|-----------------------------------------------------------------------|------|
| A << - 6 7 C 1 D - >><br>Conferma iscrizione concorso                               |                                                                       |      |
| Verificare le informazioni relative alle scelte effettuate nelle pagine precedenti. |                                                                       |      |
| - Concorso                                                                          |                                                                       |      |
| Tipologia titolo di studio                                                          | Master di Primo Livello                                               |      |
| Tipologia di corso                                                                  | Master di Primo Livello                                               |      |
| Descrizione                                                                         | PREISCRIZIONE MASTER I LIVELLO IN GOVERNANCE E MANAGEMENT DELLO SPORT |      |
| – Valido per –                                                                      |                                                                       |      |
| Dettaglio                                                                           | M106 - GOVERNANCE E MANAGEMENT DELLO SPORT                            | —    |
| – Categoria amministrativa ed ausili di invalidità                                  |                                                                       |      |
| Richiesta ausilio handicap                                                          | No                                                                    |      |
| Indietro Conferma e prosegui                                                        |                                                                       |      |

Per completare la procedura è necessario inserire i titoli previsti dal bando.

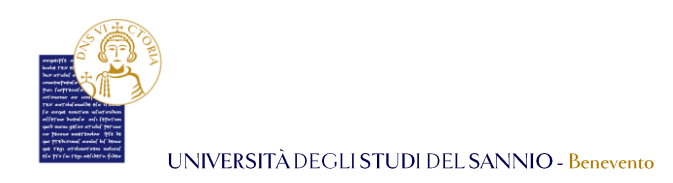

**N.B.** *In fase di registrazione il sistema richiede l'inserimento dei titoli di studio in proprio possesso. Verificare che siano presenti e che siano corretti. Se i titoli previsti non sono presenti, è necessario inserirli in questa fase, cliccando sul tasto "Inserisci" nella colonna "Azioni", in corrispondenza del <i>titolo da inserire.* 

|                                      | UNIVERSITÀ DEGLI STUD<br>DEL SANNIO Benevento                                                                                                    | I                                                                                                    |                 | Servizi online |                                                    | MENU |
|--------------------------------------|----------------------------------------------------------------------------------------------------|----------------------------------------------------------------------------------------------------|-----------------|----------------|----------------------------------------------------|------|
| A <<<br>Dettag                       | a c i D 1 2 a >><br>glio titoli richiesti                                                                                                    |                                                                                                    |                 |                | ∓ Legenda<br>✔ Completato                          |      |
| Per prose                            | eguire è necessario dichiarare i titoli di studio.                                                                                                    |                                                                                                    |                 |                | 🛷 Non Completato                                   |      |
| Titoli                               | di Studio Obbligatori                                                                                                    |                                                                                                    |                 |                | e Titolo dichiarato                                |      |
| Stato                                | Titolo                                                                                                    | Note                                                                                                    | Stato<br>Titolo | Azioni         | e Titolo obbligatorio<br>e Titolo non obbligatorio |      |
|                                      | Titolo di Scuola Superiore                                                                                                    |                                                                                                    | •               | 📄 🕥 💁          | i Modifica titolo                                  |      |
| Titoli                               | di Studio Alternativi                                                                                                    |                                                                                                    |                 |                | 🔍 Visualizza dettaglio titolo                      |      |
| Per     Scegli     Scegli     Opzior | proseguire è necessario completare l'inserimento dei titoli di stud<br>ere l'Opzione "Titolo straniero" se si è in possesso di Titolo UNI<br>ere l'Opzione "Titolo di Scuola Superiore" se si è in possesso di<br>ie 1: | o in almeno un blocco. Le diverse opzioni mostrano le tipologie dei titoli consentiti:<br>VERSITARIO Straniero:<br>un Titolo di Scuola Superiore sia ITALIANO che STRANIERO;                                                                                                    |                 |                | 🕤 Cancella titolo                                  |      |
| Stato                                |                                                                                                    |                                                                                                    | Stato           |                |                                                    |      |
| blocco                               | Titolo                                                                                                    | Note                                                                                                    | Titolo          | Azioni         |                                                    |      |
|                                      | Laurea                                                                                                    |                                                                                                    | e               | insensci       |                                                    |      |
| Opzior                               | e 2:                                                                                                    |                                                                                                    |                 |                |                                                    |      |
| Stato<br>blocco                      | Titolo                                                                                                    | Note                                                                                                    | Stato<br>Titolo | Azioni         |                                                    |      |
| 1                                    | Laurea Specialistica                                                                                                    |                                                                                                    | e               | Inserisci      |                                                    |      |
| Opzior                               | ne 3:                                                                                                    |                                                                                                    |                 |                |                                                    |      |
| Stato                                |                                                                                                    |                                                                                                    | Stato           |                |                                                    |      |
| blocco                               | Titolo                                                                                                    | Note                                                                                                    | Titolo          | Azioni         |                                                    |      |
| *                                    | Laurea Magistrale                                                                                                    | Etato dichiarato un titolo della stessa tipologia, ma non corrisponde alle richieste di accesso,<br>possibili cause:     Stato non corrente.     Dettaglio non rientrane nell'insieme dei dettagli ammessi.     Voto in linforio a quanto richiesto.  F possibile modificare il titolo presente nella sezione "Titoli che non validano la combinazione" | •               | inserisci      |                                                    |      |
| Opzior                               | ne 4:                                                                                                    |                                                                                                    |                 | ,              |                                                    |      |
| Stato                                | Titola                                                                                                    | Net                                                                                                    | Stato           | Ariani         |                                                    |      |
|                                      | Laurea di Primo Livello                                                                                                    | NOTE                                                                                                    | e               |                |                                                    |      |
| _ Tite!                              | sha nan validana la combinazione -                                                                                                    |                                                                                                    |                 |                |                                                    |      |
| ntoll                                |                                                                                                    |                                                                                                    |                 |                |                                                    |      |
| Titolo                               | No                                                                                                    | ite                                                                                                    |                 | Azioni         |                                                    |      |
| Laurea                               | magostare De                                                                                                    | Anno Conseguimento: 2022 Atenes: Università degli Studi del SANNIO di BENEVENTO - TEST Corso: NIGENERIA ENERGITICA Classa: Classe delle auree magistrali in Ingegneria energetica e nucleare Stato: In ipotesi Causa: dei ncoerenza con la combinazione richiesta: I di titolo è richiesto in stato conseguito.                                         |                 | i≆ 60 S.       |                                                    |      |
|                                      |                                                                                                    |                                                                                                    |                 |                |                                                    |      |

Terminata la verifica/inserimento dei titoli, cliccare su "Prosegui".

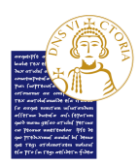

UNIVERSITÀ DEGLI STUDI DEL SANNIO - Benevento

Nella pagina successiva, è necessario inserire gli allegati utili alla valutazione per l'ammissione al Master. In particolare:

- è obbligatorio caricare l'autocertificazione del titolo di studio, necessario per l'accesso al Master;
- è possibile inserire l'autocertificazione in cui si dichiara di essere un tesserato CONI e/o CUSI;
- è possibile inserire l'autocertificazione in cui si dichiara di essere iscritto in un Ateneo italiano.

| UNIVERSITÀ DEGLI STUDI<br>DEL SANNIO Benevento Servizi online                                                               |          |     |                               |  |  |  |  |  |
|----------------------------------------------------------------------------------------------------|----------|-----|-------------------------------|--|--|--|--|--|
| A     <                                                                                                    |          |     | Legenda     Dato obbligatorio |  |  |  |  |  |
| Il concorso scelto prevede le seguenti tipologie di documenti e/o titoli che concorrono alla valutazione della graduatoria: | Modifica |     |                               |  |  |  |  |  |
| Tipo titolo                                                                                                    | Min      | Мах | 6 Elimina                     |  |  |  |  |  |
| AUTOCERTIFICAZIONE TITOLO DI STUDIO                                                                                         | 1        | 1   |                               |  |  |  |  |  |
| AUTOCERT. ISCRIZIONE ATENEO ITALIANO                                                                                        | 0        | 1   |                               |  |  |  |  |  |
| AUTOCERT. TESSERATI CONI e/o CUSI                                                                                           | 0        | 1   |                               |  |  |  |  |  |
| Titoli dichiarati<br>Mma a statu meetra aluu domumeetra alu titolo di valutazione                                           |          |     |                               |  |  |  |  |  |
| Vuol allesare altri documenti e/ci titoli alla domanda di ammissione?*                                                      |          |     |                               |  |  |  |  |  |
|                                                                                                    |          |     |                               |  |  |  |  |  |
|                                                                                                    |          |     |                               |  |  |  |  |  |
| U NO                                                                                                    |          |     |                               |  |  |  |  |  |
| Indietro Avanti                                                                                                    |          |     |                               |  |  |  |  |  |

Per inserire l'allegato obbligatorio (Autocertificazione del titolo di studio) rispondere **"Si"** alla domanda **"Vuoi allegare documenti e/o titoli alla domanda di ammissione? \*"**. Nella pagina successiva compilare i campi necessari.

| UNIVE<br>DEL SA                        | rsità<br>.nnic | DEGLI STUDI<br>Benevento            | Servizi online      |         | MENU |
|----------------------------------------|----------------|-------------------------------------|---------------------|---------|------|
| A << D 1 2 E                           | 1 >>           |                                     |                     |         |      |
| Dichiarazione titolo di valutazione    |                |                                     |                     | Eegenda |      |
| Indicare i dati del titolo o del docum | mento di valu  |                                     | × Dato obbligatorio |         |      |
| Dettaglio titolo o documento           |                |                                     |                     |         |      |
| Tipo                                   | ologia:*       | AUTOCERTIFICAZIONE TITOLO DI STUDIO | ~                   |         |      |
| 1                                      | Titolo:*       | Autocertificazione titolo di studio |                     |         |      |
| Descr                                  | rizione:       | Autocertificazione titolo di studio |                     |         |      |
|                                        |                |                                     | li.                 |         |      |
| Alle                                   | egato:*        | +Seleziona file                     |                     |         |      |
|                                        |                | pdf_dl_prova.pdf                    |                     |         |      |
| Indietro Avanti                        |                |                                     |                     |         |      |

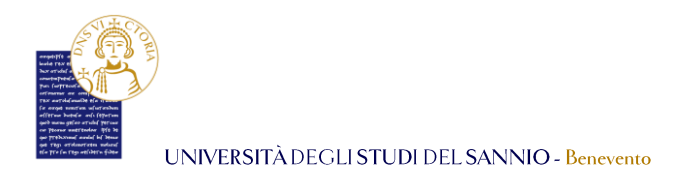

#### Cliccare sul pulsante **"Avanti"** e si apre la pagina, dove sono elencati i "Titoli dichiarati":

| UNIVERSITÀ DEGLI STUDI<br>DEL SANNIO Benevento                                 |                                               |     |        | Ser | vizi online |                     | MENU |
|--------------------------------------------------------------------------------|-----------------------------------------------|-----|--------|-----|-------------|---------------------|------|
| A << D 1 2 E 1 >>                                                              |                                               |     |        |     |             |                     |      |
| Gestione titoli e documenti per la valutazione                                 |                                               |     |        |     |             | 🐺 Legenda           |      |
|                                                                                |                                               |     |        |     |             | * Dato obbligatorio |      |
| Dichiarare titoli e documenti utili alla valutazione.                          |                                               |     |        |     |             | Q Dettaglio         |      |
| Il concorso scelto prevede le seguenti tipologie di documenti e/o titoli che c | oncorrono alla valutazione della graduatoria: |     |        |     |             | 📝 Modifica          |      |
| Tipo titolo                                                                    |                                               | Min | án Max |     | 6 Elimina   |                     |      |
| AUTOCERTIFICAZIONE TITOLO DI STUDIO                                            |                                               | 1   | 1 1    |     |             |                     |      |
| AUTOCERT. ISCRIZIONE ATENEO ITALIANO                                           |                                               | 0   |        | 1   |             |                     |      |
| AUTOCERT. TESSERATI CONI e/o CUSI                                              |                                               | 0   |        | 1   |             |                     |      |
| Titoli dichiarati                                                              |                                               |     |        |     |             |                     |      |
| Tipologia                                                                      | Titolo                                        |     | Azioni |     |             |                     |      |
| AUTOCERTIFICAZIONE TITOLO DI STUDIO                                            | Autocertificazione titolo di studio           |     | 0      |     | 60          |                     |      |
| Vuoi allegare altri documenti e/o titoli alla domanda di ammissione?*          |                                               |     |        |     |             |                     |      |
| O SI                                                                           |                                               |     |        |     |             |                     |      |
| O No                                                                           |                                               |     |        |     |             |                     |      |
| Indietro Avanti                                                                |                                               |     |        |     |             |                     |      |

Se non è necessario allegare altra documentazione, rispondere **"No"** alla domanda **"Vuoi** allegare altri documenti e/o titoli alla domanda di ammissione? \*" e cliccare **"Avanti"** per continuare.

**N.B.** *Per aggiungere altri allegati basta ripetere le stesse operazioni effettuate per l'allegato obbligatorio "Autocertificazione del titolo".* 

Nella pagina successiva si possono verificare le informazioni inserite relative ai titoli ed ai documenti inseriti per la valutazione:

| UNIVERSITÀ DEGLI STUDI<br>DEL SANNIO Benevento                                                           | Servizi online                      |
|----------------------------------------------------------------------------------------------------|-------------------------------------|
| A « _ 1 2 E 1 F _ »                                                                                      |                                     |
| Conferma dichiarazione titoli e documenti per la valutazione                                             |                                     |
| Verificare le informazioni inserite relativamente ai titoli ed ai documenti inseriti per la valutazione. |                                     |
| Tipologia                                                                                                | Titolo                              |
| AUTOCERTIFICAZIONE TITOLO DI STUDIO                                                                      | Autocertificazione titolo di studio |
| Indietro Avanti                                                                                          |                                     |

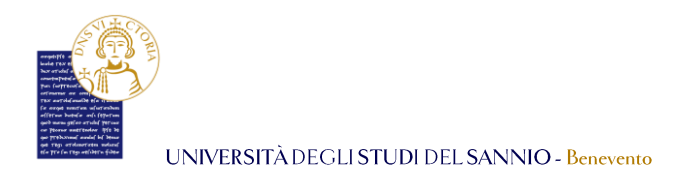

Se l'elenco è corretto, cliccare sul pulsante **"Avanti"** per visualizzare le informazioni relative alle scelte effettuate nelle pagine precedenti:

| UNIVERSITÀ DEGLI STUDI<br>DEL SANNIO Benevento                                      | Servizi online                                                                                   | MENU |
|-------------------------------------------------------------------------------------|--------------------------------------------------------------------------------------------------|------|
| A << _ 1 2                                                                          |                                                                                                  |      |
| Conferma scelta concorso                                                            |                                                                                                  |      |
| Verificare le informazioni relative alle scelte effettuate nelle pagine precedenti. |                                                                                                  |      |
| - Concorso                                                                          |                                                                                                  |      |
| Tipologia titolo di studio<br>Descrizione                                           | Master di Primo Livelio<br>PREISCRIZIONE MASTER I LIVELLO IN GOVERNANCE E MANAGEMENT DELLO SPORT | _    |
| - Valido per                                                                        |                                                                                                  |      |
| Dettaglio                                                                           | M106 - GOVERNANCE E MANAGEMENT DELLO SPORT                                                       |      |
| Categoria amministrativa ed ausili di invalidità                                    |                                                                                                  |      |
| Richiesta ausilio handicap                                                          | No                                                                                               |      |
| Indietro Completa ammissione al concorso                                            |                                                                                                  |      |

Se è tutto corretto, cliccare su **"Completa ammissione al concorso"** per completare la preiscrizione al Master.

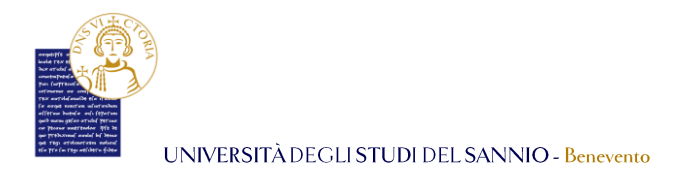

La pagina di "Riepilogo iscrizione concorso" indica che il processo è completato.

|                                   | /ersità<br>Sannic | . DEGL<br><mark>) Benev</mark> | .l STUDI<br>vento  |                                                          |                                                          | Servizi on    | line          | MENU |
|-----------------------------------|-------------------|--------------------------------|--------------------|----------------------------------------------------------|----------------------------------------------------------|---------------|---------------|------|
| Riepilogo iscriz                  | ione co           | ncorso                         | C                  |                                                          |                                                          |               |               |      |
| Il processo di iscrizione al conc | orso è stato com  | pletato con si                 | uccesso.           |                                                          |                                                          |               |               |      |
| – Test di valutazione             |                   |                                |                    |                                                          |                                                          |               |               |      |
| Descrizione                       |                   |                                |                    |                                                          | PREISCRIZIONE MASTER I LIVELLO IN GOVERNANCE E MANAGEMEN | T DELLO SPORT |               |      |
| Anno                              |                   |                                | 2023/2024          |                                                          |                                                          |               |               |      |
| Prematricola                      |                   |                                |                    |                                                          | 3                                                        |               |               |      |
| Categoria amminis                 | trativa ed a      | ausili di ir                   | nvalidita <u> </u> |                                                          |                                                          |               |               |      |
| Richiesta ausilio svolgime        | nto prove         |                                |                    |                                                          | No                                                       |               |               |      |
| Valido per                        |                   |                                |                    |                                                          |                                                          |               |               |      |
| Dettaglio                         |                   |                                |                    |                                                          |                                                          |               |               |      |
| M106 - GOVERNANCE E MANA          | GEMENT DELLO      | SPORT                          |                    |                                                          |                                                          |               |               |      |
| Prove                             |                   |                                |                    |                                                          |                                                          |               |               |      |
| Descrizione                       | Data              | Ora                            | Sede               | Pubblicazione esiti                                      |                                                          | Stato         | Voto/Giudizio | Note |
| TITOLI                            |                   |                                |                    | Non è prevista la pubblicazione di una classifica su WEB |                                                          | -             | -             | -    |
| Home concorsi Pagamenti           |                   |                                |                    |                                                          |                                                          |               |               |      |

Cliccando su "Pagamenti" si visualizza la tassa dovuta per la preiscrizione al Master:

| UNIVERSITÀ DEGLI STUDI<br>DEL SANNIO Benevento |                                                                                                    |                                                         |                      |               |          | ine             |                  | MENU |
|------------------------------------------------|----------------------------------------------------------------------------------------------------|---------------------------------------------------------|----------------------|---------------|----------|-----------------|------------------|------|
| # > Tasse                                      | _                                                                                                    |                                                         |                      |               |          |                 |                  |      |
| Elenco                                         | lasse                                                                                                    |                                                         |                      |               |          |                 |                  |      |
| Questa pagina                                  | visualizza la lista delle tasse e l'importo relativo.                                                            |                                                         |                      |               |          |                 |                  |      |
|                                                |                                                                                                    |                                                         |                      |               |          | Corra           | 0                |      |
| Addebiti fat                                   | turati                                                                                                    |                                                         |                      |               |          | Colca           | ~                |      |
| Fattura                                        | Descrizione                                                                                                    |                                                         |                      | Data Scadenza | Importo  | Stato Pagamento | Pagamento pagoPA |      |
| + 788735                                       | PREISCRIZIONE MASTER I LIVELLO IN GOVERNANCE E MANAGEMENT D<br>- tassa preiscrizione Master sport A.A. 2023/2024 | ELLO SPORT - Master di Primo Livello - GOVERNANCE E MAI | NAGEMENT DELLO SPORT |               | 350,00 € | 🛑 non pagato    | MBILITATO        |      |
| -                                              |                                                                                                    |                                                         |                      |               |          |                 |                  |      |

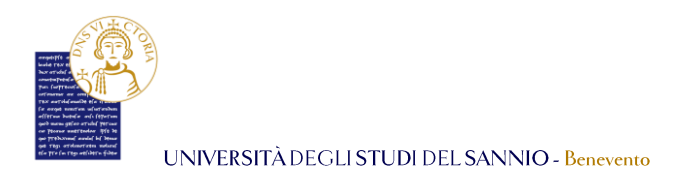

**N.B.** <u>Per il Master di Il livello, la procedura è la medesima. E' necessario selezionare</u> **Master di II** <u>**livello** nella sezione "Scelta tipologia corso" come mostrato di seguito:</u>

| UNIVE<br>DEL SA                                                                                              | RSITÀ DEGLI STUDI<br>NNIO Benevento                                               | Servizi online | :                                | MENU |
|----------------------------------------------------------------------------------------------------|-----------------------------------------------------------------------------------|----------------|----------------------------------|------|
| A 1 2 3 B 1<br>Scelta tipologia corso<br>Selezionare la tipologia di corso al e<br>r- Scelta tipologia corso | >><br>Juale si intende accedere.                                                  |                | ∓ Legenda<br>★ Dato obbligatorio |      |
| Post Riforma*                                                                                                | <ul> <li>Corso di Laurea</li> <li>Laurea Magistrale Ciclo Unico 5 anni</li> </ul> |                |                                  |      |
|                                                                                                    | <ul> <li>Corso di Laurea Magistrale</li> </ul>                                    |                |                                  |      |
|                                                                                                    | <ul> <li>Master di Primo Livello</li> </ul>                                       |                |                                  |      |
|                                                                                                    | O Master di Secondo Livello                                                       |                |                                  |      |
| Indietro Avanti                                                                                              |                                                                                   |                |                                  |      |

I passi successivi sono identici.